## インターネット予約手順

(ご予約を入れる際は、お手元に保険証をご準備ください)

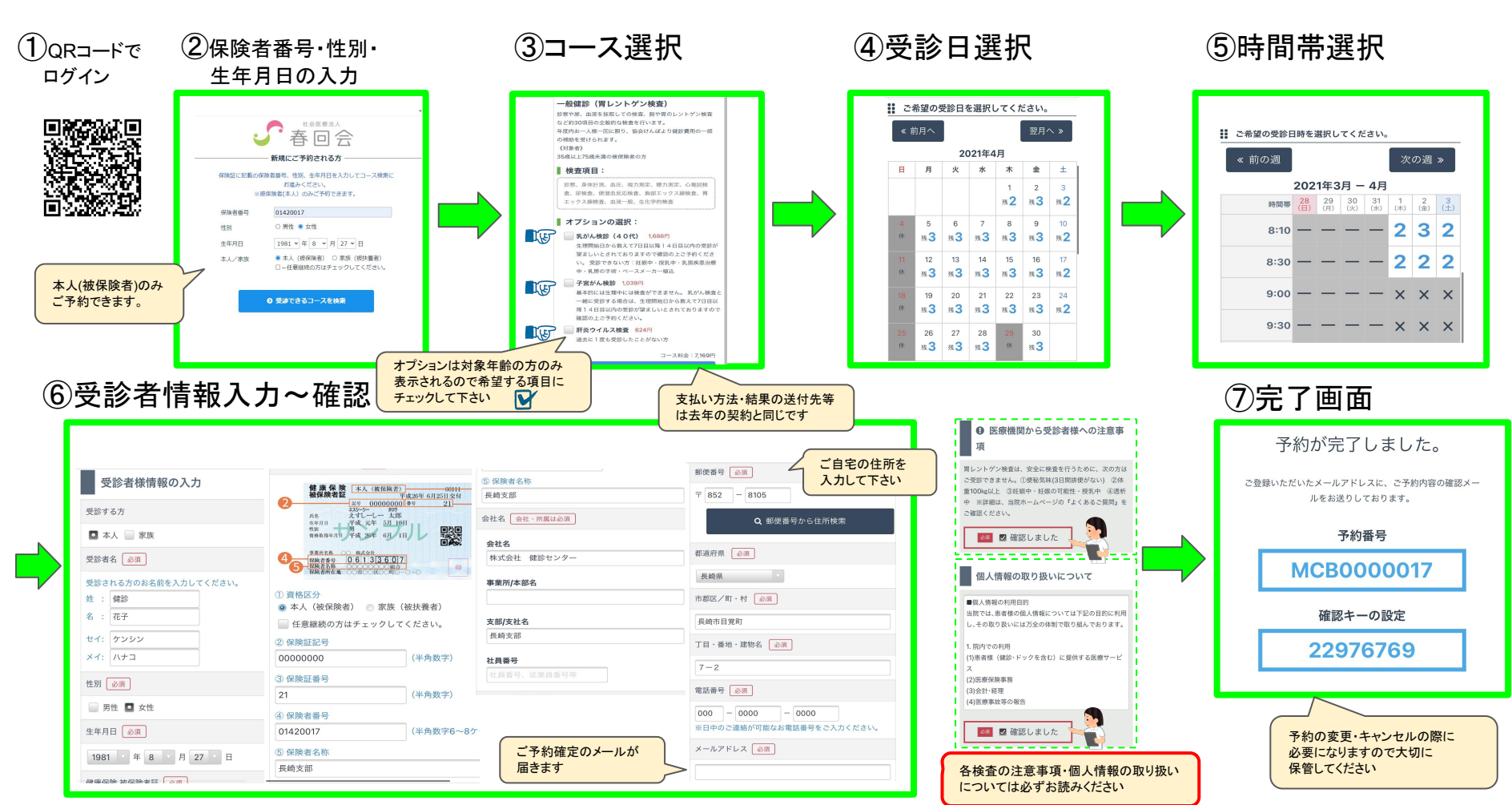